高雄市立三民家商教學區段網路認證方式

1. 教學區段網路是指:電腦教室、一般教室、專業教室。

2. 打開瀏覽器,跳出如下的視窗

| Aut              | thentication Required       |           |
|------------------|-----------------------------|-----------|
| Please enter you | ur username and password to | continue. |
| Username:        |                             |           |
| Password:        |                             |           |
|                  | Cont                        | tinue     |

- 教師認證,請在使用者(Username)後打入報修系統帳號(影印 機帳號),密碼(Password)後打入報修系統密碼(影印機密 碼)。
- 學生認證,請在使用者(Username)後打入學號,密碼
  (Password)後打入完整身分證字號(英文字母大寫)。
- 完成後基本上會自動轉入網站內容,如果沒有顯示可以重新整理 流覽器或重新開啟瀏覽器。
- 6. 若是帳號密碼錯誤,則顯示下面視窗。

| Authentication Failed                             |
|---------------------------------------------------|
| Firewall authentication failed. Please try again. |
| Username:                                         |
| Password:                                         |
| Continue                                          |

- 7. 若是閒置(沒有再傳輸任何封包)超過3分鐘需要重新認證。
- 8. 若是忘記密碼,可以聯繫圖資組重設密碼。
- 9. 可以自行修改密碼,位置在學校首頁旁邊的校內服務,說明如下。請務必記得,此帳號密碼連動的服務有 Google G suit、無線認證(學生尚未開通)、影印機(學生另行通知使用方式與地點)、修繕系統。密碼修改,以上系統密碼也會跟著修改(G suit 最長需等待 10 分鐘),請謹慎使用。

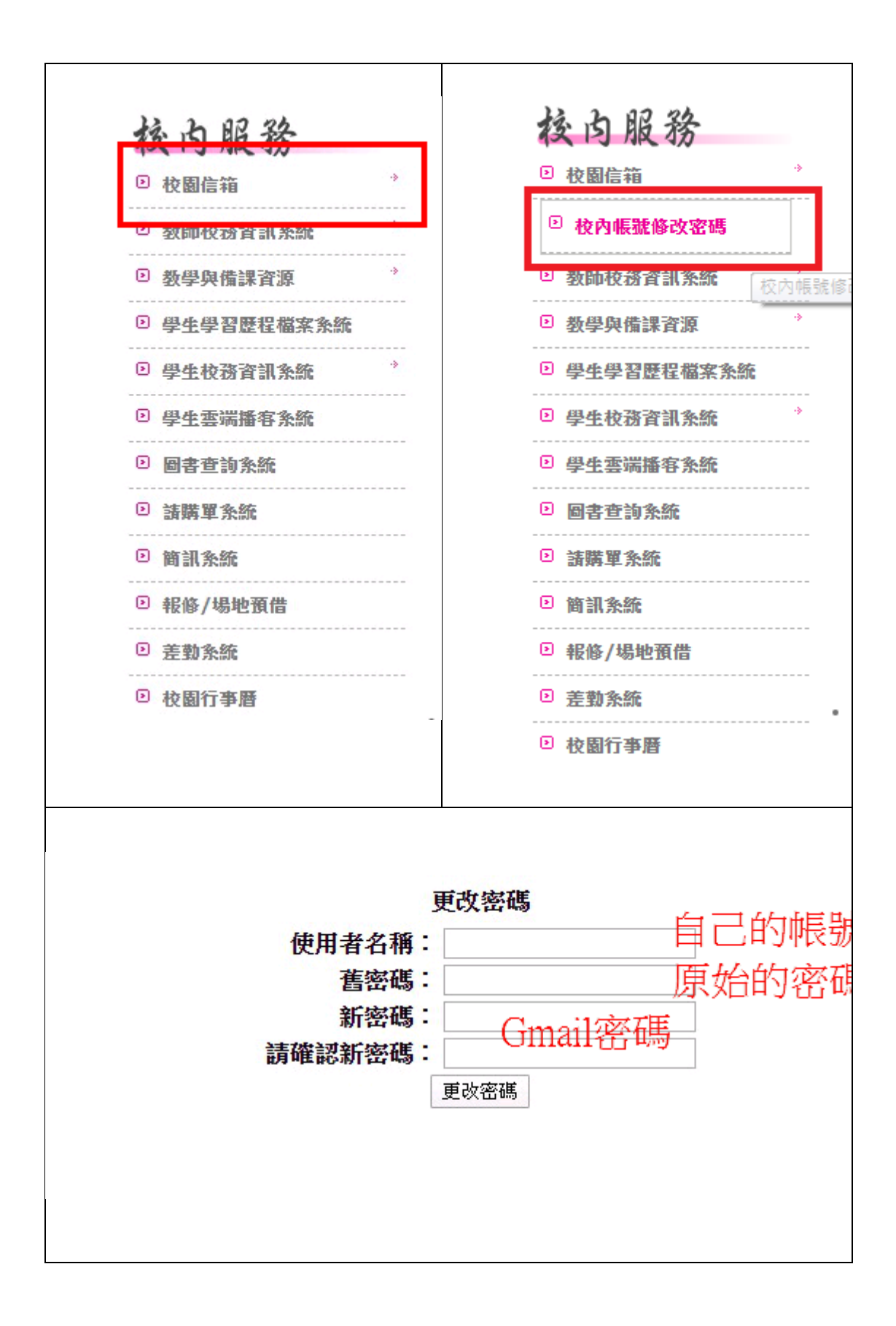

QNA :

## 1. 沒有出現認證畫面,如下圖:

| <b>A</b>                                                      |                                                                                                    |
|---------------------------------------------------------------|----------------------------------------------------------------------------------------------------|
| 你的連線不是私人連線                                                    | 你的連線不是私人連線                                                                                                    |
| <sup>攻動</sup> 者可能會試票從 youtube.com 電影你的資訊(例如密碼、影件或使用卡資料)。      | 攻擊者可能會試圖從 youtube.com 編取你的資訊 (例如密碼、影件或信用卡資料), <u>原解詳</u>                                                                                                    |
| 應                                                             | 通                                                                                                    |
| NET-ERE_CERT_AUTHORITY_INVALID                                | NET:ERR_CERT_AUTHORITY_INVAUD                                                                                                    |
| □ <u>生活達加加加公園業務に、特定的為反義的以及新公園業</u> 得低級 Google - 知知改業 Chrome 的 | □ 透血這該於配分處實證證,特定的素紙質訊以及配分處實施最等結結 Google,協助改善 Chrome 的                                                                                                    |
| 安全性 - <u>道気電政策</u>                                            | 安全性,運動變動策                                                                                                    |
| 22 2FR/                                                       | 建數料證資料<br>youtube.com 通常使用加密方式保護您的資訊。但 Google Chrome 這次嘗試連線到<br>youtube.com 時,該網過時回了費用且錯時汤還道,這可是是因為和以擊者企圖合裝成<br>youtube.com 就是要別化;且之書感響而這成建總中斷,不過請放心。 Coogle<br>Chrome 已及時停止連線,並未傳輸任何資料,因此您的資訊仍然安全無虞。<br>目前無法造該 youtube.com,因為這個網路使用 HSTS,網路錯誤和攻擊行為通常是當時性<br>的,因此這個網頁可能夠後就會恢復正常狀態。 |

答:因 https 傳送憑證錯誤,而無法正確轉址。請先瀏覽學校首

頁,經過認證成功後,再瀏覽原本網站。

2. 出現 192.168.2.254 無法正常運作,如下圖:

|                               | 192.168.2.254       |
|-------------------------------|---------------------|
|                               | (fgauth.smvhs.local |
| 這個網頁無法正常運作                    | )無法正常運作             |
| <b>192.168.2.254</b> 未傳送任何資料。 |                     |
| ERR_EMPTY_RESPONSE            |                     |
| 重新載入                          |                     |

答:因連結192.168.2.254 (fgauth.smvhs.local)網址不完整,

而無法開啟認證畫面。請關閉瀏覽器,再重新開啟試試看。

3. 可否直接登入或登出網路?

答:可以。

登入網路的網址 <u>http://fgauth.smvhs.local:1000/login</u>?

登出網路的網址 <u>http://fgauth.smvhs.local:1000/logout</u>?

另外也會在瀏覽器中我的最愛裡面加入這些網路,方便使用。

4. 出現下面這個畫面是何種情況?

| F <b></b>                                                    |  |
|--------------------------------------------------------------|--|
| Firewall Authentication                                      |  |
| Firewall authentication was successful.                      |  |
| You can access the network based on your protection profile. |  |
| open a new window                                            |  |
| login with another user                                      |  |
| logout                                                       |  |
|                                                              |  |

答:這表示已經登入過了或者上一個登入的時效未過,可以不用理

會,直接在網址列輸入網址,或是開啟新視窗、分頁。

5.